## Googleドライブを利用した画像の伝送方法

1.小口現金出納帳(経理担当用)を開き「設定」をタッチして下さい

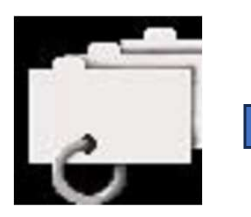

| 午後5:27 1月24日 | 1(火) |          |        |        |      |        | 🗢 100% 🔳 |  |
|--------------|------|----------|--------|--------|------|--------|----------|--|
|              |      | <b>1</b> | ABC株式  | 会社     |      | 出納 経理職 | ま示更新     |  |
| 科目           | (J)  | 締め       |        |        | 一覧表示 | 仮      | 払履歴      |  |
| 名前           | :    |          |        |        | 相手:  |        |          |  |
|              | 仮払金: |          | 0      | 0 購入費: |      |        | 0        |  |
|              | 精算額: |          | 0      | 差額:    |      |        | C        |  |
|              |      |          |        |        |      |        |          |  |
|              |      | :        | 2022年1 | 10月    | l    |        |          |  |
| H            | 月    | 火        | 水      |        | 木    | 金      | ±        |  |
|              |      |          |        |        |      |        | 1        |  |
| 2            | 3    | 4        | 5      |        | 6    | 7      | 8        |  |
| 9            | 10   | 11       | 12     |        | 13   | 14     | 15       |  |
| 16           | 17   | 18       | 19     |        | 20   | 21     | 22       |  |
| 23           | 24   | 25       | 26     |        | 27   | 28     | 29       |  |
| 30           | 31   |          |        |        |      |        |          |  |

|            |           | • 🗢 100% 😽 |
|------------|-----------|------------|
| 戻る         | Ver.2.0.2 |            |
| 入力者管理      |           |            |
| C川D代       |           | >          |
| <新規登録>     |           | >          |
| 相手職員管理     |           |            |
| B川C介       |           | >          |
| D野E代       |           | >          |
| 科目関連       |           |            |
| 科目候補       |           | >          |
| 科目編集       |           | >          |
| その他の設定     |           |            |
| 契約について     |           | >          |
| システム設定     |           | >          |
| データ容量について  | 0         | >          |
| このアプリについて  | d In      | >          |
| ご利用規約      |           | >          |
| 個人情報保護について |           | >          |

2.「データ容量について」を選択し処理対象期間をタッチして下さい

| 戻る           | データ容量について  |           | 完了 |
|--------------|------------|-----------|----|
| iCloud       |            |           |    |
| 全容量 20MB(26) |            | 表示        |    |
| 処理対象期間       | 0 購入日      | 1カ月前 ~1カ月 | 前  |
| 対象容量()       | d m        | 表示        |    |
| 処理選択         |            | 外部出力      | 削除 |
|              |            | 実行        |    |
| 本デバイス内       |            |           |    |
| 全容量 1MB(3)   |            | 表示        |    |
| 処理対象期間       | 購入日        | 1カ月前 ~1カ月 | 前  |
| 対象容量()       |            | 表示        |    |
| 処理選択         | iCloud に転送 | 外部出力      | 削除 |
|              |            | 実行        |    |
|              |            |           |    |
|              |            |           |    |
| = ///        |            | = 64      |    |

|     | 月又 1 欠日 |     |        | 月又19天 |     |
|-----|---------|-----|--------|-------|-----|
|     | 今月      |     |        | 今月    |     |
| 購入日 | 1       | カ月前 | $\sim$ | 1     | 力月前 |
| 撮影日 | 2       |     |        | 2     |     |
|     | З       |     |        | 3     |     |
|     | 4       |     |        | 4     |     |
|     | 5       |     |        | 5     |     |

## 3.対象となるデータの購入月を設定し「確定」をタッチして下さい。 (1か月前~2か月前としても2か月前~1か月前としても同じです)

| キャンセル |    |     |        |    | 確定  |
|-------|----|-----|--------|----|-----|
|       |    |     |        |    | dp) |
|       | 最後 |     |        | 最後 |     |
|       | 今月 |     |        | 今月 |     |
| 購入日   | 1  | カ月前 | $\sim$ | 1  | 力月前 |
| 撮影日   | 2  |     |        | 2  |     |
|       | З  |     |        | 3  |     |
|       | 4  |     |        | 4  |     |

4.対象となるデータの購入月対象容量がある事を確認し「実行」をタッチして下さい。その後に表示される共有画面でGoogleドライブを選択します。

|             |                    | [ |           |         |  |
|-------------|--------------------|---|-----------|---------|--|
| 容量 28MB(37) | 表示                 |   | 14件の書類    |         |  |
| 對象期間        | 購入日 1カ月前 ~1カ月前     |   |           |         |  |
| 象容量 7MB(14) | 表示                 |   |           | -       |  |
| 理選択         | 外部出力  州除           |   |           | lej 🛛   |  |
|             | 実行                 |   | ル ブック     | Printer |  |
| 「バイス内       | <u>1</u> )         |   |           |         |  |
| 容量()        | 表示                 |   | コピー       |         |  |
| 理対象期間       | 購入日 1カ月前~1カ月前      |   |           |         |  |
| R容量()       | 表示                 |   | 14 枚の画像を保 | 存       |  |
| 理選択         | iCloud に転送 外部出力 削除 |   |           |         |  |
|             | 実行                 |   | プリント      |         |  |
|             |                    |   | サカマリパルト   | 10 to   |  |
|             |                    |   | 共有アルバムに   | 20/11   |  |
|             |                    |   | "ファイル"に保  | 存       |  |
|             |                    |   |           |         |  |
|             |                    |   | タグを追加     |         |  |

共有画面

Copy to Printer app

5. Googleドライブを選択すると下記が表示されます。 まず、アカウントを確認し、次にフォルダをタッチします。 これによりマイドライブ内のフォルダが表示されます。

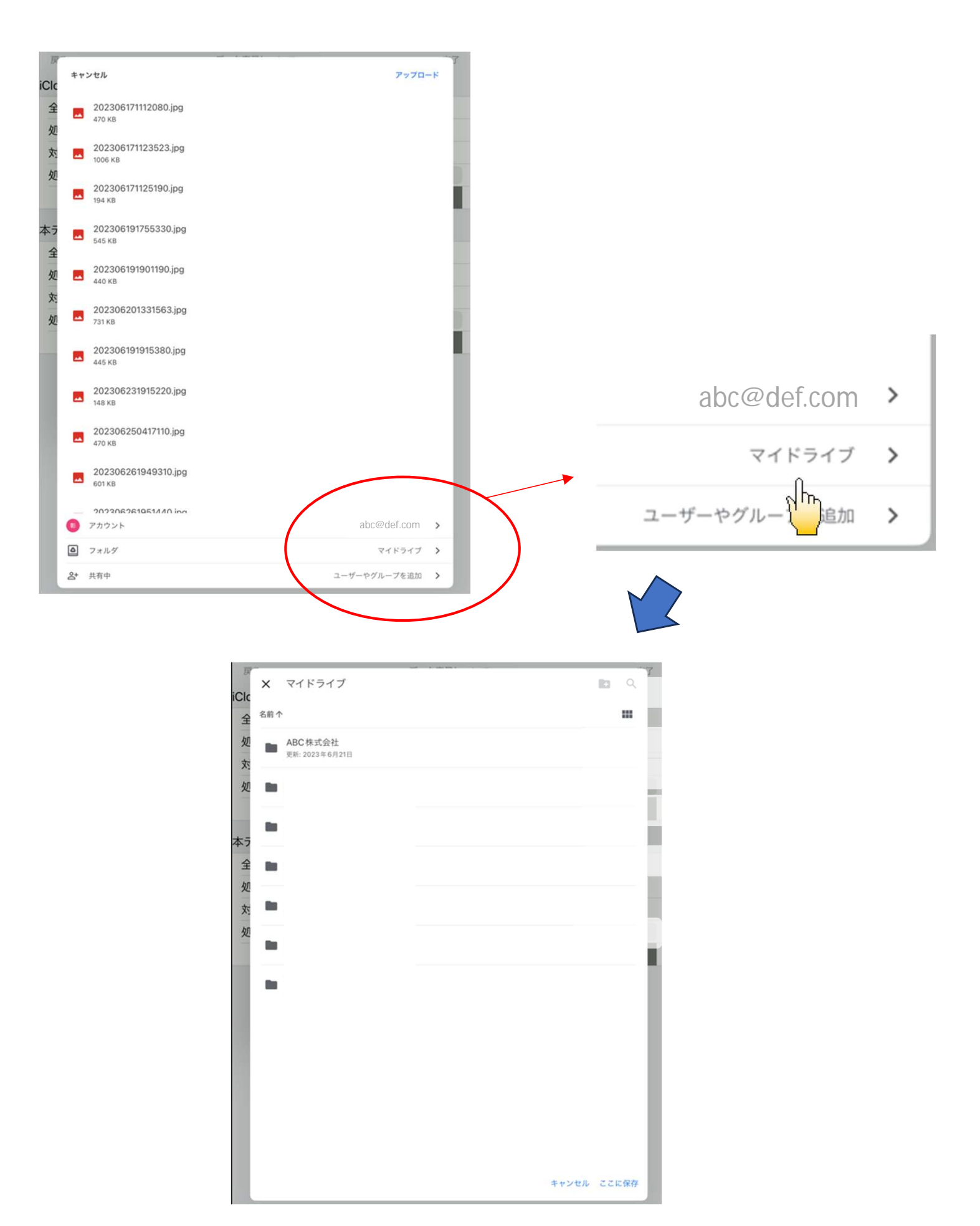

6.保存するフォルダを選択しします。これにより選択されたフォルダの内容 が表示されるので、確認して「ここに保存」をタッチして下さい。

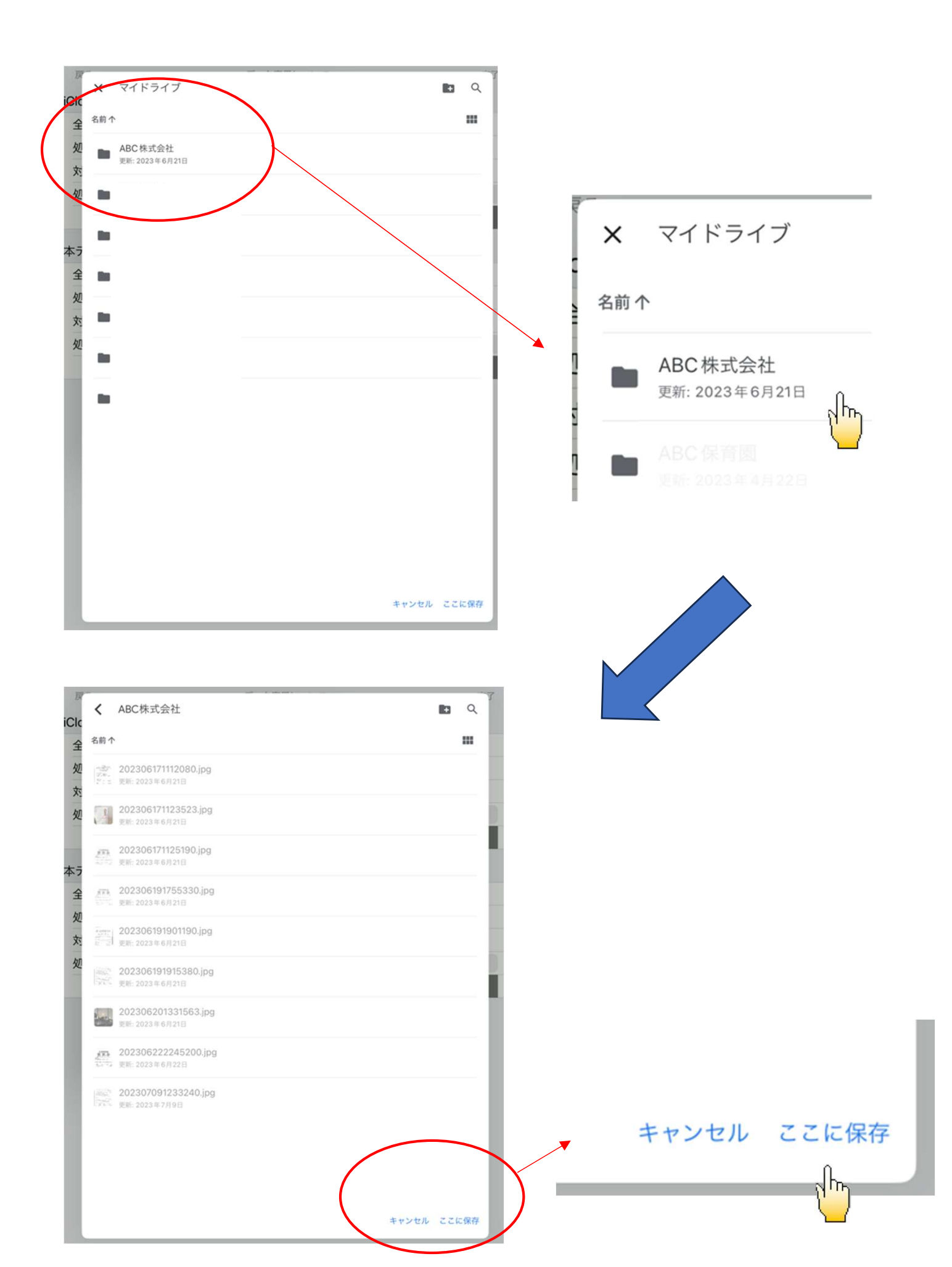

7.最初の画面に戻りフォルダも選択されたものに変わっています。

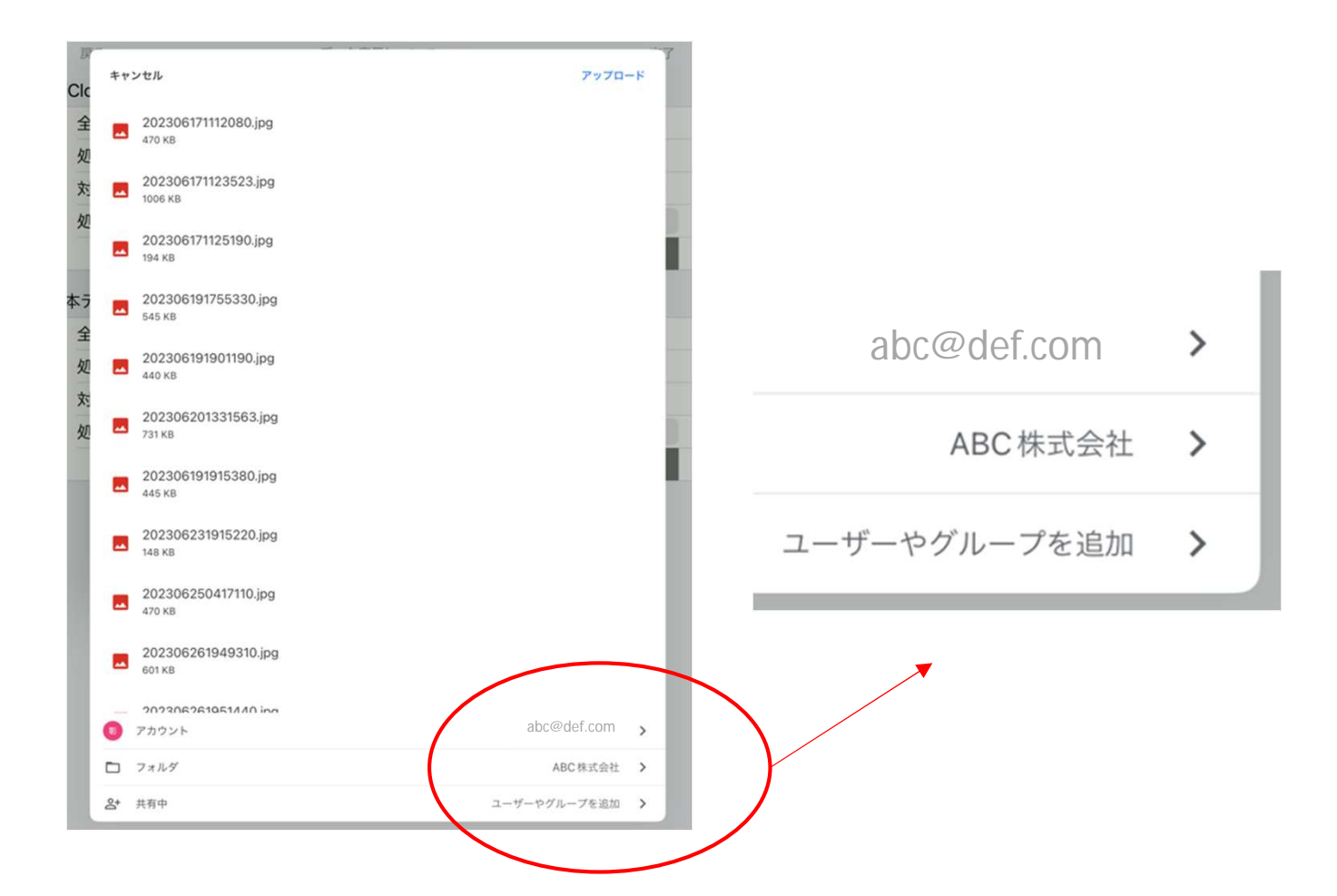

8.最後に右上の「アップロード」をタッチして下さい。これで伝送できます。

| <b>キヤ</b> : | ンセル                                      |              | アップロード | 3  |        |
|-------------|------------------------------------------|--------------|--------|----|--------|
| -           | 202306171112080.jpg<br>470 КВ            |              |        |    |        |
| -           | 202306171123523.jpg<br>1006 кв           |              |        | 1  |        |
| -           | 202306171125190.jpg<br>194 кв            |              |        | i, |        |
| **          | 202306191755330.jpg<br>545 кв            |              |        |    |        |
| -           | 202306191901190.jpg<br>440 КВ            |              |        |    | アップロード |
|             | 202306201331563.jpg<br><sup>731 кв</sup> |              |        | 1  | d m    |
| -           | 202306191915380.jpg<br>445 кв            |              |        | ł  | -      |
|             | 202306231915220.jpg<br>148 кв            |              |        |    |        |
|             | 202306250417110.jpg<br>470 кв            |              |        |    |        |
| -           | 202306261949310.jpg<br>601 кв            |              |        |    |        |
|             | 202306261951440 inc                      |              |        |    |        |
|             | アカウント                                    | abc@def      | .com > |    |        |
|             | フォルダ                                     | ABC相         | 和金社 >  |    |        |
| 0.4         | 44 97 - da                               | - +8 x5.46 H | 10.040 |    |        |